**ZEBRA** Portál pro objednávání oprav

Pro zákazníky: Zjistěte, jak se zaregistrovat pro přístup do Portálu pro objednávání oprav

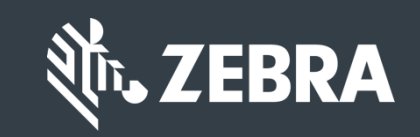

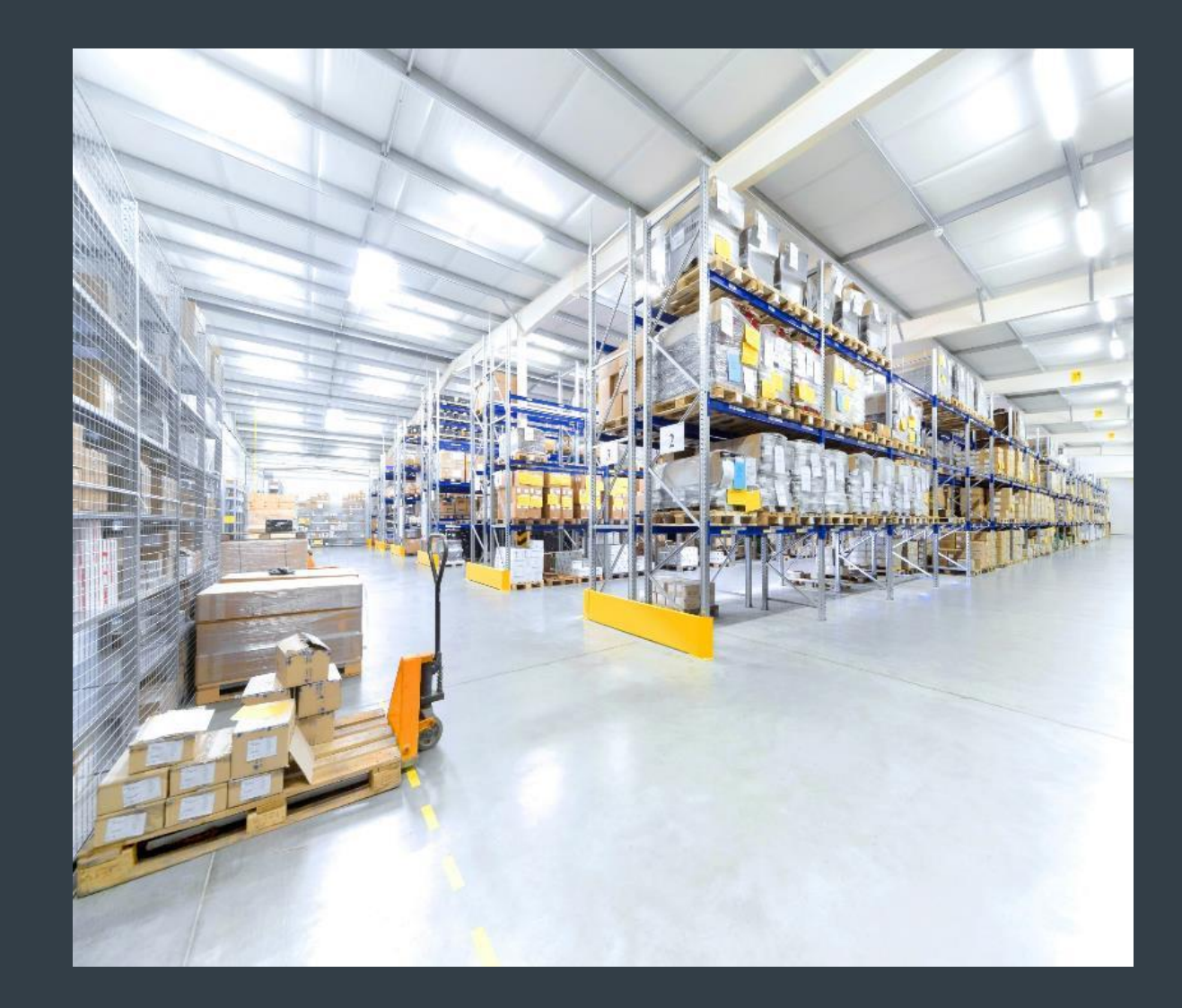

### Registrace pro přístup do Portálu pro objednávání oprav

Portál pro objednávání oprav je k dispozici v následujících oblastech: Asie a Tichomoří (**APAC**), Evropa, Blízký východ a Afrika (**EMEA**) a Severní Amerika (**NA**). Pro zákazníky v Latinské Americe je k dispozici <u>latinskoamerický portál pro objednávání oprav</u>. Pro zákazníky v <u>Brazílii</u> je k dispozici <u>brazilský portál pro objednávání oprav</u>.

Pokud uživatelé chtějí využívat funkcí portálu pro objednávání oprav, včetně nepřetržitého přístupu ke stavu opravy a okamžitého předkládání žádostí o opravy, <u>musí se zaregistrovat</u> a jejich přístup musí být schválen

Proces registrace se liší v závislosti na klasifikaci zákazníka:

**Zákazníci:** Proces registrace ve 4 krocích lze spustit z <u>registrační stránky</u> Portálu pro objednávání oprav. Uživatelé požadující přístup musí mít platnou e-mailovou adresu

**POZNÁMKA:** Dokončení procesu prověření a schválení registrace může trvat až <u>24 hodin</u>. Je možné, že vás budou kontaktovat pracovníci helpdesku společnosti Zebra se žádostí o doplňující informace

**Partneři**: Administrátoři partnerů mohou pro správu přístupu do Portálu pro objednávání oprav využívat bránu pro partnery společnosti Zebra, <u>PartnerConnect</u>. Další informace naleznete v průvodci školením *Pro partnery*: Zjistěte, jak se zaregistrovat pro přístup do Portálu pro objednávání oprav

Následující informace popisují proces, pomocí něhož se zákazníci registrují pro účely přístupu do Portálu pro objednávání oprav

## Zahájení procesu registrace

Následující kroky popisují postup, jak se zaregistrovat pro účely přístupu do portálu pro objednávání oprav

Krok 1: Přejděte na registrační stránku

|                                                    | CISTRATI                                                           |                                                                              | VEDIEICATIO                                                                       |                                               |
|----------------------------------------------------|--------------------------------------------------------------------|------------------------------------------------------------------------------|-----------------------------------------------------------------------------------|-----------------------------------------------|
| 1. Enter User Em                                   | ail Address 2. Verify                                              | User Email Address                                                           | 3. Enter User Information                                                         | 4. Enter Application Information              |
| Email Address *                                    |                                                                    | 0                                                                            | Your email address will be                                                        | e your User ID                                |
| Confirm Email<br>Address *                         |                                                                    |                                                                              |                                                                                   |                                               |
| lf your orga                                       | nization is a member of cont.                                      | PartnerConnect, please c<br>applicat<br>act the Partner Interactio<br>Submit | ontact your Partner Administrations or<br>n Center for more information<br>Cancel | ator to request access to Zebra               |
|                                                    |                                                                    | Copyright   Terms & Cor                                                      | nditions   Privacy Policy                                                         |                                               |
| © 2017 ZIH Corp and/or<br>other trademarks are the | its affiliates. All rights reserve<br>property of their respective | ed. Zebra and the stylized Zebr<br>owners.                                   | a head are trademarks of ZIH Corp.,                                               | registered in many jurisdictions worldwide. A |

#### Uvedení vaší e-mailové adresy

Krok 2: Do pole Email Address napište svou preferovanou e-mailovou adresu

**POZNÁMKA:** Uvedená e-mailová adresa bude <u>uživatelským</u> <u>jménem</u>, které budete používat při přihlašování do portálu pro objednávání oprav

Krok 3: Do pole **Confirm Email Address** uveďte pro potvrzení tutéž e-mailovou adresu znovu

Krok 4: Klikněte na možnost

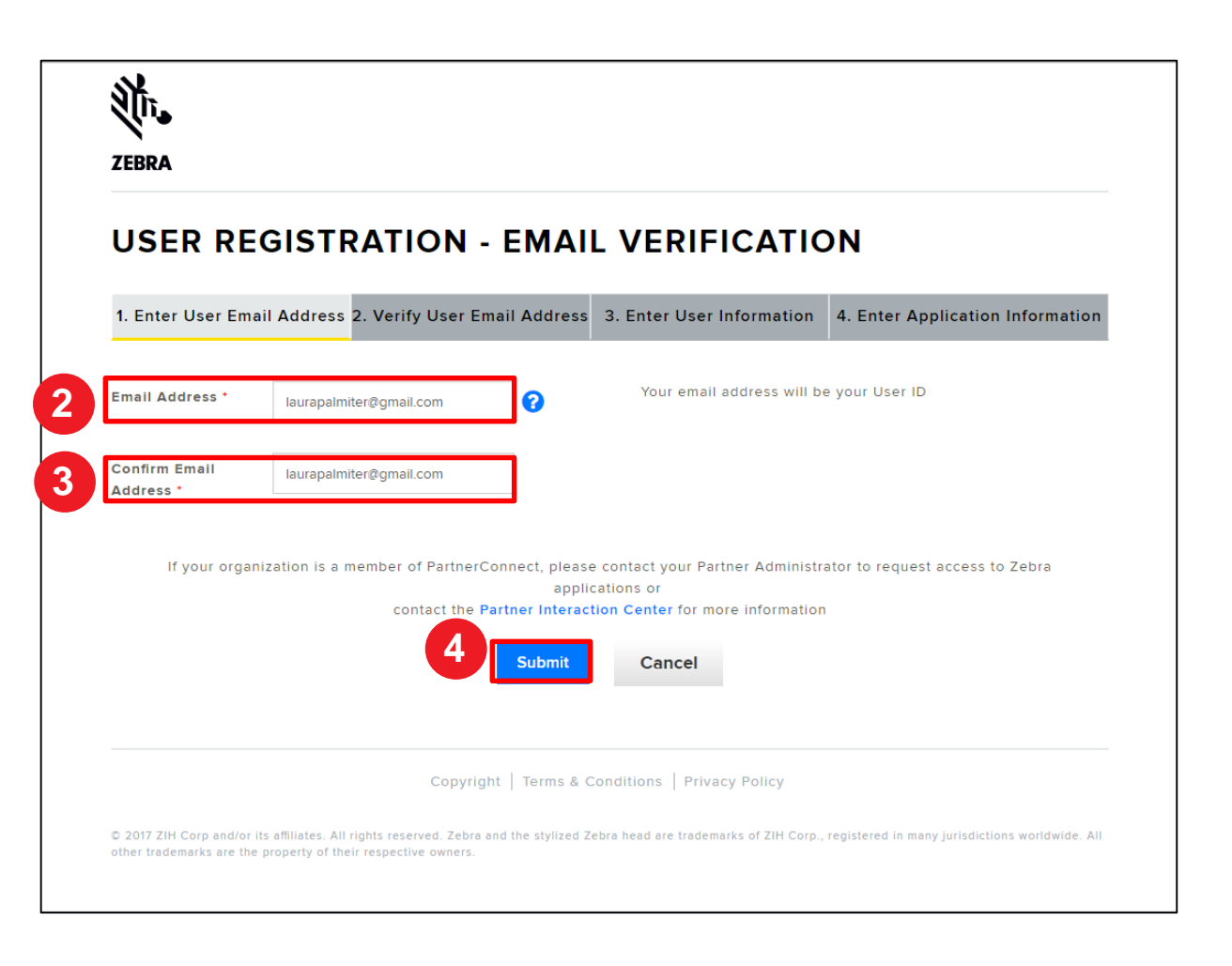

#### Otevření e-mailu potvrzujícího registraci

Jakmile uživatel klikne na možnost \_\_\_\_\_, objeví se obrazovka *User Registration – Email Verification*. Na adresu uvedenou v poli **Email Address** je odeslán potvrzovací e-mail

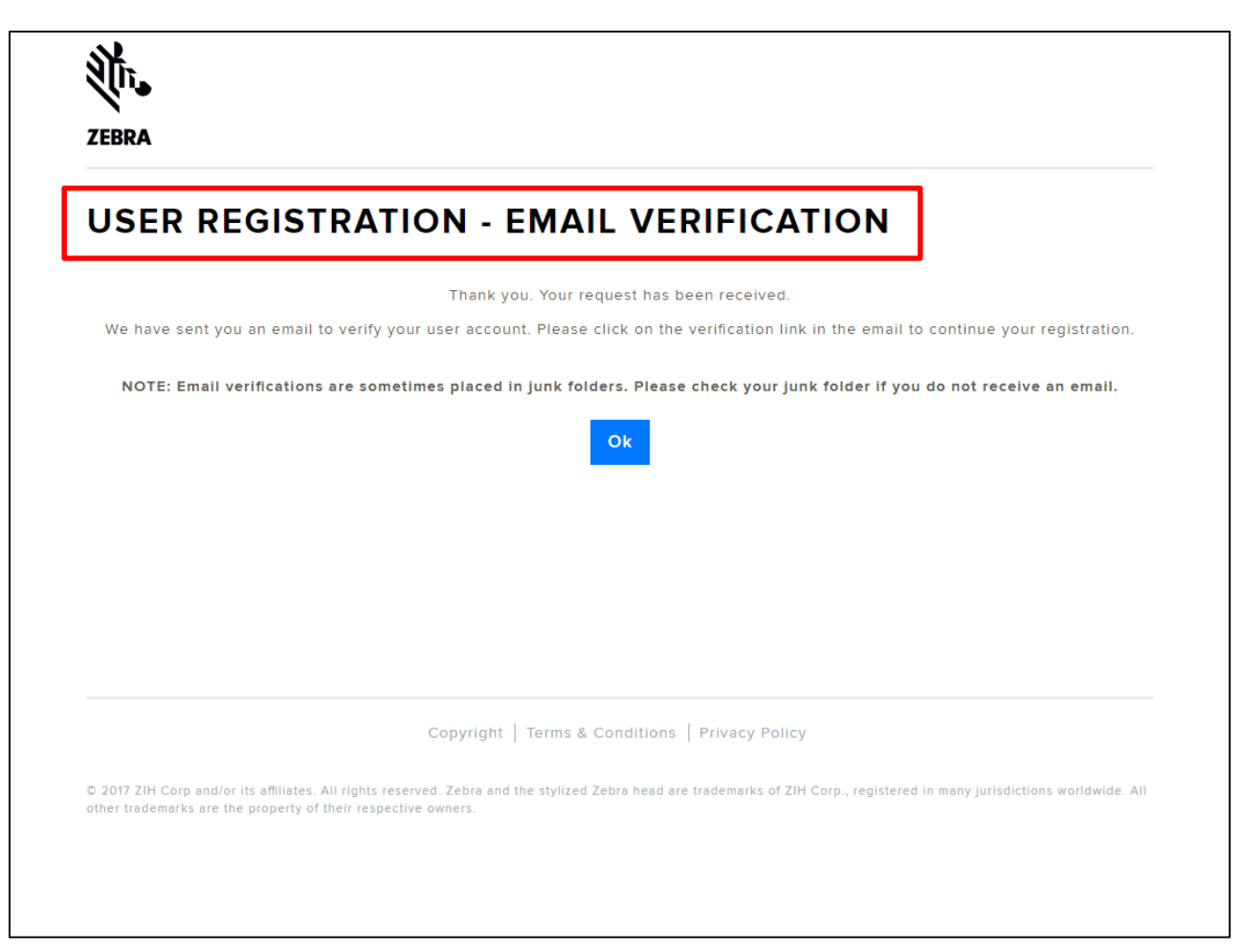

#### Ověření vaší e-mailové adresy

Krok 5: Otevřete registrační e-mail a klikněte na možnost Verify User Email Account

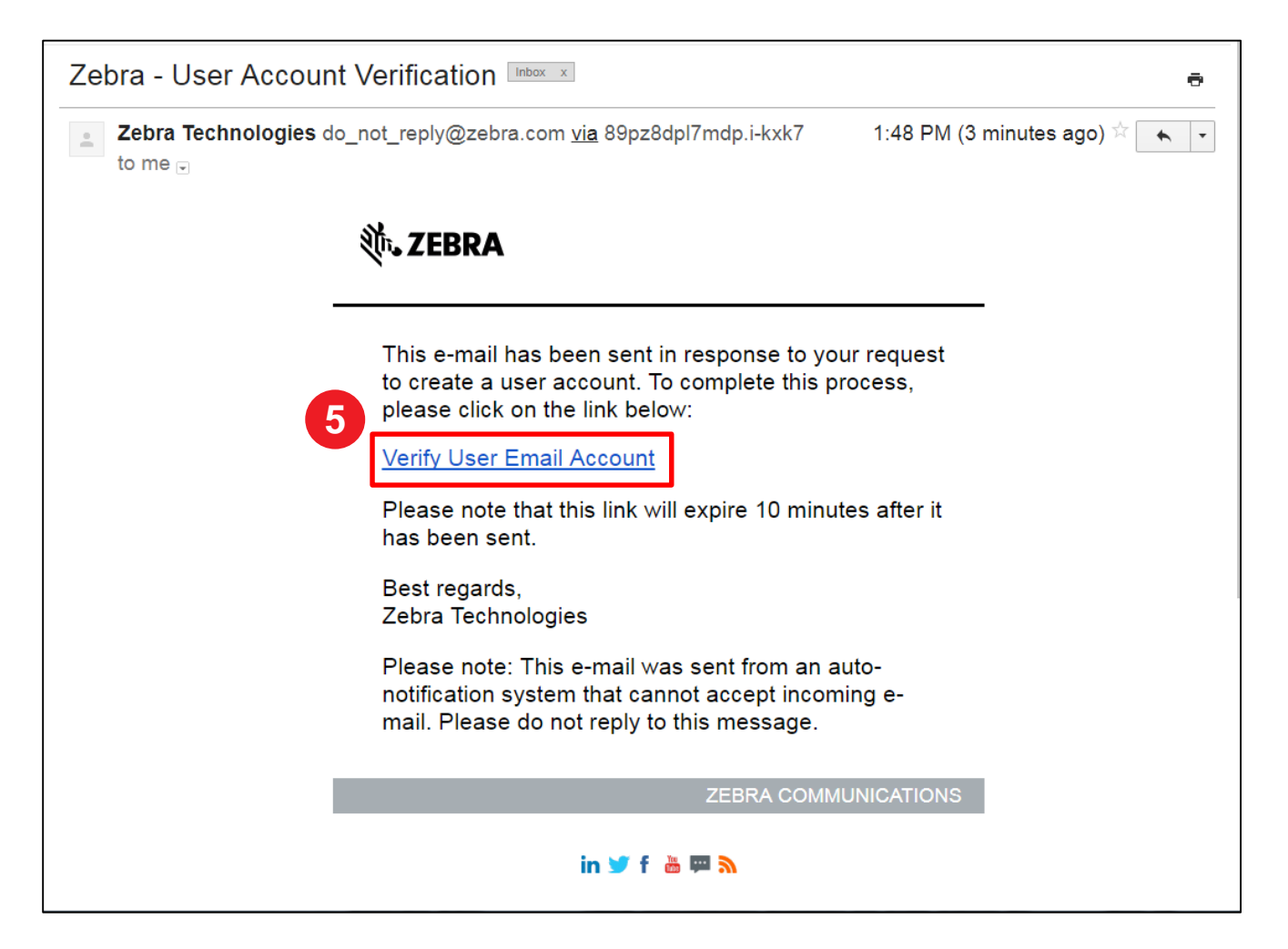

#### Pokračování procesu registrace

Po kliknutí na odkaz Verify User Email Account v e-mailu se otevře nové okno prohlížeče. Objeví se obrazovka *Email Verification,* sekce *Verify* User Email Address

Krok 6: Klikněte na

| JSER REGIS                                        | TRATION - EMAI                     | L VERIFICATIO                    | )N                               |
|---------------------------------------------------|------------------------------------|----------------------------------|----------------------------------|
| <ul> <li>1. Enter User Ema<br/>Address</li> </ul> | il 2. Verify User Email Address    | 3. Enter User Information        | 4. Enter Application Information |
|                                                   | Your Email Address laurapalmiter@g | gmail.com has been successfully  | verified                         |
|                                                   | Please click on Next to cor        | ntinue your registration process |                                  |
|                                                   |                                    |                                  |                                  |
|                                                   |                                    |                                  |                                  |
|                                                   |                                    |                                  |                                  |

#### Poskytnutí informací o uživateli

Objeví se obrazovka User Information. Část Enter User Information obsahuje dvě (2) sekce, které po uživateli požadují vyplnění údajů: General User Information a User Security. <u>Povinná pole</u> jsou označena červenou hvězdičkou (\*)

Krok 7: V sekci General User Information vyplňte nebo zvolte požadované informace

| ZEBRA                                                     |                                                                                      |                                |                              |                                  |               |
|-----------------------------------------------------------|--------------------------------------------------------------------------------------|--------------------------------|------------------------------|----------------------------------|---------------|
| USER INFOR                                                |                                                                                      | 1. Seldense                    | 3. Entry I have information  | 4 Pater Application              | - Information |
| GENERAL USER                                              |                                                                                      | Address                        | 3. Enter üser imoniatio      |                                  |               |
| Email Address                                             | laurspelmiter@gmail.com                                                              |                                |                              |                                  |               |
| Salutation *                                              | Ma.                                                                                  | ~                              | Uzer Type *                  | Customer                         | ~             |
| Company *                                                 | End Customer Training Example                                                        |                                | Country *                    | United States of America         | ~             |
| Street '                                                  | 3 Overlook Point                                                                     |                                | State/Province *             | Ilinois                          | ~             |
| Zip Code "                                                | 80089<br>Work                                                                        | ~                              | Phone Number 1               | Lincolnahire<br>0477936093       |               |
| Alternate Phone Type                                      | Select                                                                               | ~                              | Alternate Phone Number       | Alternate Phone Number           |               |
| PAX Number                                                | PAX Number                                                                           |                                | Time Zone                    | Select                           | *             |
| USER SECURITY                                             | (                                                                                    | V                              |                              |                                  |               |
| Pessword *                                                |                                                                                      | 0                              | Confirm Password *           | årmar                            |               |
| Security Question #2 *                                    | - Select -                                                                           | ×                              | Response '                   | Activity                         |               |
|                                                           | U By checking this bo                                                                | , I agree to the               | Response *                   | a Privacy                        |               |
|                                                           |                                                                                      | Pe<br>Su                       | brit                         |                                  |               |
|                                                           | Copyrigh                                                                             | Terma & Co                     | nditions   Privacy Policy    |                                  |               |
| © 2017 ZIH Corp and/or its<br>worldwide. All other trades | affiliates. All rights reserved. Zebra an<br>narks are the property of their respect | d the stylized :<br>re owners. | Zebra head are trademarks of | ZIH Corp., registered in many ju | riadictions   |

#### Poskytnutí bezpečnostních informací o uživateli

Po vyplnění sekce General User Information pokračujte k sekci User Security. Povinná pole jsou označena červenou hvězdičkou (\*)

Krok 8: V sekci User Security vyplňte nebo zvolte požadované informace

| ZEBRA                                                |                                                                            |                                                  |                                              |
|------------------------------------------------------|----------------------------------------------------------------------------|--------------------------------------------------|----------------------------------------------|
| SER INFO                                             | RMATION                                                                    |                                                  |                                              |
| 1. Enter User Ema     GENERAL USER     Email Address | Address 2. Verify User Email Address     INFORMATION                       | 3. Enter User Informat                           | 4. Enter Application Infor                   |
| Salutation '                                         | Мь.                                                                        | User Type 1                                      | Cutomer                                      |
| First Name *                                         | Laura<br>End Customer Training Exemple                                     | Last Name *                                      | Paintier<br>United States of America         |
| Street *                                             | 3 Overlook Point                                                           | State/Province *                                 | Ilinda                                       |
| Zip Code '                                           | ecces                                                                      | City *                                           | Lincolnatine                                 |
| Alternate Phone Type                                 | - Salaci -                                                                 | Alternate Phone Number                           | Alternate Phone Number                       |
| PAX Number                                           | PAX Number                                                                 | Time Zone                                        | Select                                       |
| USER SECURIT                                         | Y                                                                          |                                                  |                                              |
| Pessword *<br>Security Question #1 *                 | - Sriet -                                                                  | Confirm Password '                               | Activity                                     |
| Security Question #2 *                               | - Seint -                                                                  | Response *<br>Security Question #2<br>Response * | Antewer                                      |
| l                                                    | U By checking this box, I agree to                                         | the terms of Zebra Technolog<br>Policy           | as Privacy                                   |
|                                                      | 1                                                                          | Submit                                           |                                              |
| © 2017 ZIH Corp and/or II                            | Copyright   Terms is a miliates. All rights reserved. Zebra and the styliz | Conditions   Privacy Policy                      | if ZiH Corp., registered in many jurisdictic |

#### Potvrzení informací o uživateli

Krok 9: Klikněte na možnost By checking this box, I agree to the terms of Zebra Technologies Privacy Policy

#### Krok 10: Klikněte na možnost Submit

| ZEBRA                                                        |                                                                                                    |                                            |                                        |           |
|--------------------------------------------------------------|----------------------------------------------------------------------------------------------------|--------------------------------------------|----------------------------------------|-----------|
| USER INFOR                                                   | MATION                                                                                                 |                                            |                                        |           |
| 🥜 1. Enter User Email                                        | Address 🥣 2. Verify User Email Addres                                                                  | 3. Enter User Informati                    | on 4. Enter Application in             | formation |
| GENERAL USER                                                 | INFORMATION                                                                                            |                                            |                                        |           |
| Email Address                                                | laurapalmiler@gmail.com                                                                                |                                            |                                        |           |
| Selutation *                                                 | Ma. 🗸                                                                                                  | User Type *                                | Cuatomer                               | ~         |
| First Name 1                                                 | Laura                                                                                                  | Lest Name *                                | Paintier                               |           |
| Company *                                                    | End Customer Training Exemple                                                                          | Country '                                  | United States of America               | ~         |
| Street *                                                     | 3 Overlook Point                                                                                       | State/Province *                           | Ilinais                                | ~         |
| Zip Code *                                                   | 60069                                                                                                  | City *                                     | Lincolnahire                           |           |
| Phone Type *                                                 | Work                                                                                                   | Phone Number *                             | 8477836883                             |           |
| Alternate Phone Type                                         | - Select -                                                                                             | Alternate Phone Number                     | Alternate Phone Number                 |           |
| FAX Number                                                   | PAX Number                                                                                             | Time Zone                                  | Select                                 | ~         |
| Preferred Language *                                         | English 🗸                                                                                              |                                            |                                        |           |
| USER SECURITY                                                |                                                                                                    |                                            |                                        |           |
| Password *                                                   |                                                                                                    | Confirm Password '                         |                                        |           |
| Security Question #1*                                        | - Snied -                                                                                              | Security Question #1<br>Response '         | Answer                                 |           |
| Security Question #2 *                                       | -Select -                                                                                              | Security Question #2<br>Response '         | Antewer                                |           |
|                                                              |                                                                                                    |                                            |                                        |           |
|                                                              | U By checking this box, I agree                                                                        | to the terms of Zebra Technologi<br>Policy | es Privacy                             |           |
|                                                              |                                                                                                    | Submit                                     |                                        |           |
|                                                              | Copyright   Terma                                                                                      | & Conditions   Privacy Policy              |                                        |           |
| C 2017 ZIH Corp and/or its a<br>worldwide. All other tradema | effliates. All rights reserved. Zebra and the styl<br>arks are the property of their respective owners | zed Zebra head are trademarks o<br>L       | f ZIH Corp., registered in many jurisd | lctions   |

#### Poskytnutí informací o společnosti

Objeví se obrazovka Access Information. Část Enter Applicable Information obsahuje tři (3) sekce, které po uživateli požadují vyplnění údajů: Company Information, Billing Address a Access Request. Povinná pole jsou označena červenou hvězdičkou (\*)

Krok 11: V sekci Company Information vyplňte nebo zvolte požadované informace

| ZEBRA                                  |                                                                  |                                         |                                                                                       |
|----------------------------------------|------------------------------------------------------------------|-----------------------------------------|---------------------------------------------------------------------------------------|
|                                        | - ACCESS INFORMAT                                                | TION                                    | ting A Enter Application Information                                                  |
| Please enter the following field       | is to support your access request                                | J. Emer User Informa                    | 4, Enver Application Information                                                      |
| COMPANY INFO                           | RMATION                                                          |                                         |                                                                                       |
| Company/Customer Name *                | End Customer Training Example 3 Overlock Point                   | Country *                               | United States of America                                                              |
| Address Line 2                         | Address Line 2                                                   | State/County/Province *                 | Ilinois 👻                                                                             |
| Zip/Postal Code •                      | 60069                                                            | Telephone Number *                      | 8477936893                                                                            |
| Please select if the billing           | g address is same as company address                             |                                         |                                                                                       |
| Company/Customer Name                  | End Customer Training Example                                    | Country *                               | United States of America                                                              |
| Address Line 1 *<br>Address Line 2     | 3 Overlook Point Address Line 2                                  | City * State/County/Province *          | Lincolnshire                                                                          |
| Zip/Postal Code *                      | 60069                                                            | Telephone Number *                      | 8477936893                                                                            |
| Currency<br>Are you a taxable end user | USD Ves, I'm a Taxable End User Q                                | Are you a non profit<br>organization? * | © Yes♥ No                                                                             |
| or a tax exempt reseller?              | <ul> <li>Yes, I'm a Tax Exempt Reseller O</li> <li>ST</li> </ul> | Tax ID                                  | Tax ID                                                                                |
| Site ID                                | Site ID                                                          | Customer Number                         | Type customer number, if knowe<br>No special characters allowed except                |
| Select your access level<br>request *  | Repair Order     Accessory Order                                 | Additional Information                  | hyphen and dot.<br>"For example: please setup my access level<br>as John Jones. etc." |
|                                        |                                                                  |                                         | ×                                                                                     |

Pokud se fakturační adresa

#### Poskytnutí informací o fakturační adrese

Po vyplnění sekce *Company Information* pokračujte k sekci *Billing Address*. Povinná pole jsou označena červenou hvězdičkou (\*)

Krok 12: V sekci Billing Address vyplňte nebo zvolte požadované informace

| ATION as 3. Enter User Information 4. Enter Application Information | 12 BILLING ADDRESS                                                                                             | sn<br>spole<br>zaškrtáv<br>pole so   | oduje s adresou<br>ečnosti, klikněte na<br>vací políčko a povir<br>e automaticky vypl |
|---------------------------------------------------------------------|----------------------------------------------------------------------------------------------------|--------------------------------------|---------------------------------------------------------------------------------------|
|                                                                     | Company/Customer Name  End Customer Training Example                                                           | Country •                            | United States of America                                                              |
| Annera V                                                            | Address Line 1 • 3 Overlook Point                                                                              | City •                               | Lincolnshire                                                                          |
|                                                                     | Address Line 2 Address Line 2                                                                                  | State/County/Province *              | Illinois                                                                              |
| 2                                                                   | Zip/Postal Code • 60069                                                                                        | Telephone Number *                   | 8477936893                                                                            |
|                                                                     | Currency USD V                                                                                                 | Are you a non profit organization? * | ◎ Yes ® No                                                                            |
|                                                                     | Are you a taxable end user  Yes, I'm a Taxable End User  ratax exempt reseller? Yes, I'm a Tax Exempt Reseller | Tax ID                               | Tax ID                                                                                |
| ]                                                                   |                                                                                                    |                                      |                                                                                       |

### Poskytnutí informací k žádosti o přístup

Po vyplnění sekce Billing Address pokračujte k sekci Access Request. Povinná pole jsou označena červenou hvězdičkou (\*)

Krok 13: V sekci Access Request vyplňte nebo zvolte požadované informace

Krok 14: Klikněte na možnost

Submit Clear

| ZEBRA                                                        |                                                |                                         |                                                                                                    |     |   | 13  | 13 ACCESS REQUE                                                       | 13 ACCESS REQUEST                                                                                            | 13 ACCESS REQUEST                                                                                                    | 13 ACCESS REQUEST                                                                                                    |
|--------------------------------------------------------------|------------------------------------------------|-----------------------------------------|----------------------------------------------------------------------------------------------------|-----|---|-----|-----------------------------------------------------------------------|----------------------------------------------------------------------------------------------------|----------------------------------------------------------------------------------------------------|----------------------------------------------------------------------------------------------------|
| MA PORTAL                                                    | ACCESS INFORMA                                 | ΓΙΟΝ                                    |                                                                                                    | _   |   |     |                                                                       |                                                                                                    |                                                                                                    |                                                                                                    |
| 1. Enter User Email Add<br>Please enter the following fields | tess 2. Verify User Email Address              | 3. Enter User Information               | 4. Enter Application Informa                                                                                                  | ion |   |     | Site ID                                                               | Site ID Site ID                                                                                              | Site ID Site ID                                                                                                    | Site ID Site ID Customer Number                                                                                                    |
| COMPANY INFOR                                                | MATION                                         |                                         |                                                                                                    |     | 1 |     | Select your access level                                              | Select your access level 🖉 Repair Order                                                                      | Select your access level   Repair Order                                                                                               | Select your access level 🖉 Repair Order                                                                                                    |
| Company/Customer Name * Address Line 1 *                     | End Customer Training Example 3 Overlook Point | Country *                               | United States of America                                                                                                    |     |   |     | request *                                                             | request * Accessory Order                                                                                    | request * Accessory Order                                                                                                    | request · Accessory Order Additional Information                                                                                                    |
| Address Line 2<br>Zip/Postal Code *                          | Address Line 2                                 | State/County/Province *                 | Binois                                                                                                    |     |   |     |                                                                       |                                                                                                    |                                                                                                    |                                                                                                    |
| BILLING ADDRES                                               | s                                              |                                         |                                                                                                    | _   |   |     |                                                                       |                                                                                                    |                                                                                                    |                                                                                                    |
| Please select if the billing                                 | address is same as company address             |                                         |                                                                                                    | _   |   |     |                                                                       |                                                                                                    | 14                                                                                                    |                                                                                                    |
| Company/Customer Name *                                      | End Customer Training Example 3 Overlook Point | Country *                               | United States of America                                                                                                    | ~   |   |     |                                                                       |                                                                                                    | Submit                                                                                                    | Submit                                                                                                    |
| Address Line 2                                               | Address Line 2                                 | State/County/Province *                 | llinois                                                                                                    | ~   |   |     |                                                                       |                                                                                                    |                                                                                                    |                                                                                                    |
| ip/Postal Code *                                             | 60069                                          | Telephone Number *                      | 8477936893                                                                                                    |     |   |     |                                                                       |                                                                                                    | Copyright   Terms & C                                                                                                    | Convright Terms & Conditions   Privacy Policy                                                                                                    |
| Currency<br>Are you a taxable end user                       | USD Ves, I'm a Taxable End User 0              | Are you a non profit<br>organization? • | © Yes ♥ No                                                                                                    |     |   |     |                                                                       |                                                                                                    | Copyright   Terms & C                                                                                                    | Copyright   Terms & Conditions   Privacy Policy                                                                                                    |
| or a tax exempt reseller?                                    | 9 Yes, I'm a Tax Exempt Reseller O<br>T        | Tax ID                                  | Tax ID                                                                                                    |     |   |     | © 2017 ZIH Corp and/or its affiliates.<br>of their respective owners. | © 2017 ZIH Corp and/or its affiliates. All rights reserved. Zebra and the sty<br>of their respective owners. | © 2017 ZIH Corp and/or its affiliates. All rights reserved. Zebra and the stylized Zebra head are trac<br>of their respective owners. | © 2017 ZIH Corp and/or its affiliates. All rights reserved. Zebra and the stylized Zebra head are trademarks of ZIH Corp., registered in ma of their respective owners. |
| Site ID                                                      | Site ID                                        | Customer Number                         | Type customer number, if known                                                                                                |     |   |     |                                                                       |                                                                                                    |                                                                                                    |                                                                                                    |
| Select your access level<br>request *                        | f Repair Order<br>I Accessory Order            | Additional Information                  | No special characters allowed except<br>hyphen and dot.<br>"For example: please setup my access level<br>as John Jones. etc." |     |   | PC  | POZNÁMKA: V poli                                                      | POZNÁMKA: V poli Select your acc                                                                             | POZNÁMKA: V poli Select your access level r                                                                                           | POZNÁMKA: V poli Select your access level request musí už                                                                                                    |
|                                                              |                                                |                                         | and product approximately many                                                                                                | ¥   |   | Pro | Pro odesílání objedu                                                  | Pro odesílání objednávek opravy zv                                                                           | Pro odesílání objednávek opravy zvolte možn                                                                                           | Pro odesílání objednávek opravy zvolte možnost <b>Repair Ord</b> e                                                                                                    |

možnost objednávání součástek/příslušenství, vyberte možnost Accessory Order

#### Dokončení procesu registrace

Objeví se obrazovka RMA Portal potvrzující, že proces registrace je dokončen. Chcete-li přejít na Zebra.com, klikněte na 🗠

Dokončení procesu prověření a schválení registrace trvá až 24 hodin. Po schválení žádosti o přístup vám bude odeslán potvrzující e-mail

| NEW | USER REGISTRATION - RMA PORTAL                                                                                                    | se žádostí o doplňuj<br>informace k žádosti o pi |
|-----|----------------------------------------------------------------------------------------------------|--------------------------------------------------|
|     | Thank you. Your registration request has been received. We will notify you with an email once your user account has been created. |                                                  |
|     |                                                                                                    |                                                  |
|     |                                                                                                    |                                                  |

**POZNÁMKA:** Pokud bude vaše žádost o přístup zamítnuta, přijde vám e-mailem upozornění. Potřebujete-li další informace, obraťte se na helpdesk společnosti Zebra odpovědný za opravy

Zebra Důvěrné

#### ZEBRA

Portál pro objednávání oprav

# Potřebujete pomoci?

Další podporu najdete na webu Zebra.com > Support & Downloads

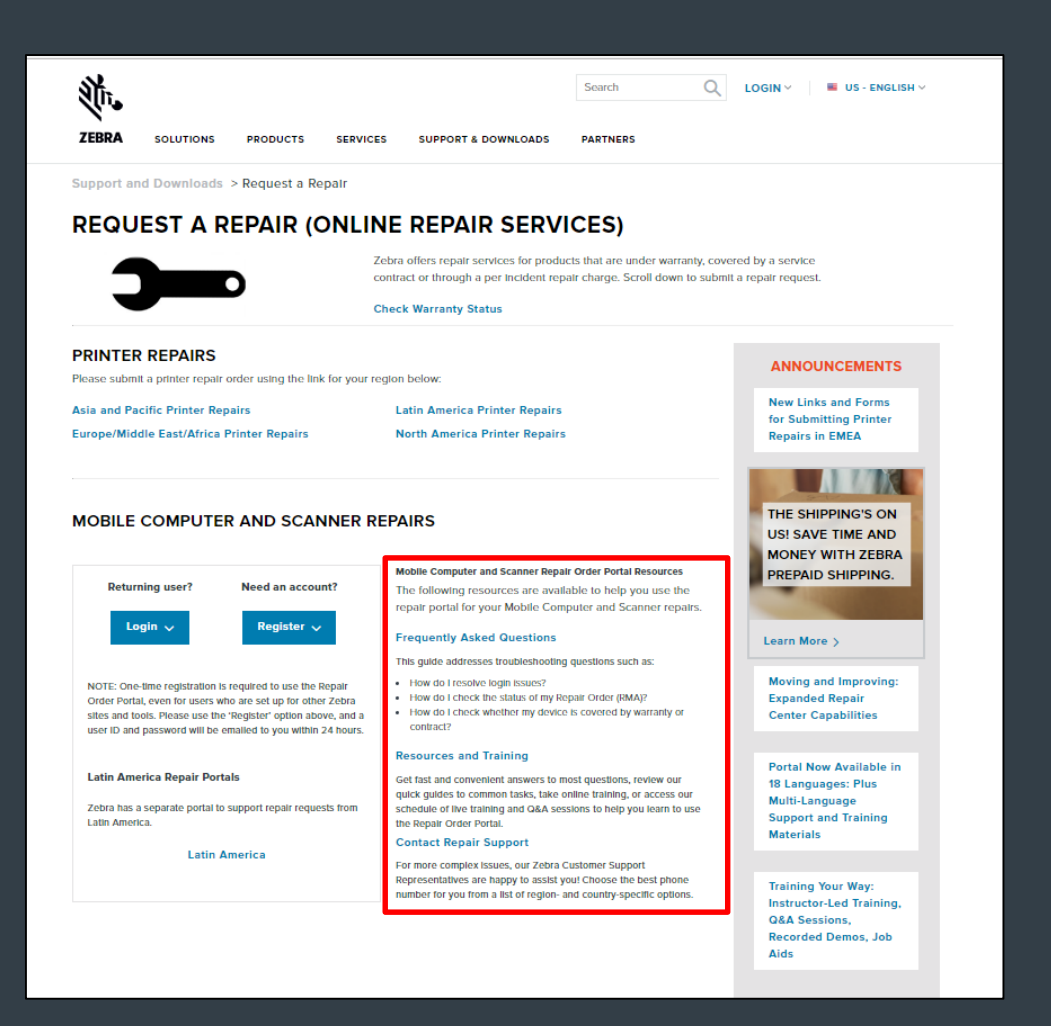

Vzhled, technické informace a informace o cenách (dále "informace") uvedené v tomto dokumentu jsou důvěrné informace společnosti Zebra Technologies International, LLC. Tyto informace jsou předkládány s omezením, že budou použity pouze pro účely vyhodnocení a bez výslovného písemného svolení společnosti Zebra Technologies International, LLC. nesmějí být sdělovány veřejně ani předávány komukoli jinému než osobám, které je potřebují za účelem vyhodnocení. Informace uvedené v tomto dokumentu jsou určeny pouze pro informační účely a účely rozpočtu a nepředstavují nabídku k prodeji ani poskytnutí licence na jakékoli produkty či služby. Tento dokument není pro společnost Zebra Technologies International, LLC závazný a společnost Zebra Technologies International LLC nevydává žádná prohlášení, záruky ani nepřijímá závazky týkající se stanovení cen, výrobků, platebních podmínek, úvěrů nebo všeobecných podmínek.

ZEBRA a stylizovaná hlava zebry jsou ochranné známky společnosti ZIH Corp., registrované v mnoha jurisdikcích po celém světě. Všechny ostatní obchodní známky jsou vlastnictvím jejich příslušných vlastníků. ©2017 ZIH Corp. a/nebo její pobočky. Všechna práva vyhrazena.

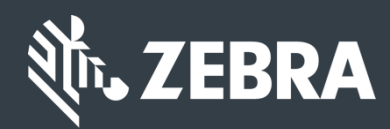